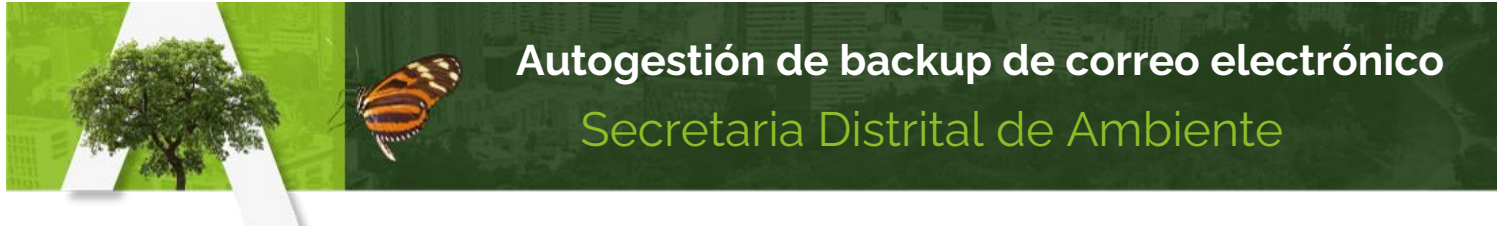

## PASO A PASO PARA REALIZAR BACKUP O COPIA DE RESPALDO DE LA INFORMACIÓN DEL CORREO ELECTRÓNICO

- 1. Para realizar el backup del correo electrónico institucional, debes tener abierto dicho correo en el navegador, y ten presente de tener abierto solamente la cuenta de correo a la cual se desea realizar el respaldo.
- 2. Copiar en una pestaña nueva la siguiente URL: <u>https://takeout.google.com/settings/takeout</u>

4.

3. Se reabrirá una página como la siguiente. Aquí, utilizar la opción "NO SELECCIONAR NINGUNO".

| M Recibidos (427) - adela.ci x G D                                                                                                    | lescargar tus datos X                                                                                                    |                                                                                                    |                                                                                                    |                                                                                                    |
|----------------------------------------------------------------------------------------------------|----------------------------------------------------------------------------------------------------|----------------------------------------------------------------------------------------------------|----------------------------------------------------------------------------------------------------|----------------------------------------------------------------------------------------------------|
| ← → C  Es seguro   https://                                                                                                    | takeout.google.com/settings/takeout                                                                                                    |                                                                                                    | 🖈 💷 O 🗄                                                                                                    |                                                                                                    |
| Aplicaciones 🔜 Ambiente Bogotá                                                                                                    | FOREST > Inicio D Consulta Pagos Tes: D Q Aranda Service Desi                                                                                                    | 🚰 Aplicaciones para e: 🔝 Inicio 📋 SDA 🛃 SIDEAP, Sistema de                                                                                                    | >> Otros marcadores                                                                                                    |                                                                                                    |
|                                                                                                    | ← Descargar tus datos                                                                                                    |                                                                                                    | <b>2</b>                                                                                                    |                                                                                                    |
|                                                                                                    | Tu cuenta, tus datos.                                                                                                    |                                                                                                    |                                                                                                    |                                                                                                    |
|                                                                                                    | Exporta una copia.                                                                                                    | 🗘 💽 🙂                                                                                                    |                                                                                                    |                                                                                                    |
|                                                                                                    | Crea un archivo con tus datos de los productos de Goo                                                                                                    | ogle 💼 📥                                                                                                    |                                                                                                    |                                                                                                    |
|                                                                                                    | ADMINISTRAR ARCHIVOS                                                                                                    |                                                                                                    |                                                                                                    |                                                                                                    |
|                                                                                                    |                                                                                                    |                                                                                                    |                                                                                                    |                                                                                                    |
|                                                                                                    | Seleccionar los datos que incluir                                                                                                    |                                                                                                    |                                                                                                    |                                                                                                    |
|                                                                                                    | Selecciona los productos de Google que quieras inclui                                                                                                    | n tu archivo y elige la configuración de                                                                                                    |                                                                                                    |                                                                                                    |
|                                                                                                    | cada producto. Solo tú podrás acceder a este archivo.                                                                                                    | és información                                                                                                    |                                                                                                    |                                                                                                    |
|                                                                                                    | Producto                                                                                                    | Detailes NO SELECCIONAR NINGUNO                                                                                                    |                                                                                                    |                                                                                                    |
|                                                                                                    |                                                                                                    |                                                                                                    |                                                                                                    |                                                                                                    |
|                                                                                                    | a1 Calendario                                                                                                    | Todos los calendarios 🗸 💶                                                                                                    |                                                                                                    |                                                                                                    |
|                                                                                                    | Chrome                                                                                                    | Todos los tipos de datos 🗸 🥣                                                                                                    |                                                                                                    |                                                                                                    |
|                                                                                                    | Classroom                                                                                                    |                                                                                                    |                                                                                                    |                                                                                                    |
| a                                                                                                    |                                                                                                    |                                                                                                    | onci                                                                                                    | ήn                                                                                                    |
| Ч                                                                                                    | Plan Comunidades de Ayuda de Google                                                                                                    | Formato JSON 🗸 🥌                                                                                                    | opor                                                                                                    |                                                                                                    |
| Recibidos (427) - adela.d × G Descaro                                                                                                    | ar tus datos X                                                                                                    |                                                                                                    | Maña 👝 🖻                                                                                                    | 1 23                                                                                                    |
| Recibidos (427) - adela.d × / G Descarga                                                                                                    | ar tus datos X                                                                                                    |                                                                                                    |                                                                                                    |                                                                                                    |
| Recibidos (427) - adela.di X G Descargo<br>C  Es seguro   https://takeou<br>uplicaciones Ambiente Bogotá - 5                                                                                                    | ar tus datos X                                                                                                    | e Desk 🍓 Aplicaciones para ac 🚺 Inicio 🚺 SDA 属 SID                                                                                                    | (Maña) ⊂ @<br>☆ @<br>EAP, Sistema de >> 10 Otros mai                                                                                                    | 0 :<br>rcadores                                                                                                    |
| Recibidos (427) - adela.di X / G Descargo<br>C  Es seguro   https://takeou<br>uplicaciones  Ambiente Bogotá - 1                                                                                                    | ar tus datos X                                                                                                    | e Desi: 🏂 Aplicaciones para ac 🎴 Inicio 🦲 SDA 🗷 SID                                                                                                    | 🛛 🕺 🖒 🕞 👘                                                                                                    | 0 :<br>rcadores                                                                                                    |
| Recibidos (427) - adelacii × ∕ G Descargo<br>→ G (                                                                                                    | ar tus datos X                                                                                                    | e Dest: 📲 Aplicaciones para ac 🚺 Inicio 🦷 SDA 😹 SID<br>Todos los tipos de datos<br>de Chrome                                                                                                    | Logeto o G                                                                                                    | 0 :<br>rcadores                                                                                                    |
| Recibidos (427) - adela.ci X / G Descargo<br>> C = Es seguro   https://takeou<br>iplicaciones = Ambiente Bogotá - 5                                                                                                    | ar tus datos X                                                                                                    | e Desk 🕼 Aplicaciones para ac 🧕 Inicio 🦷 SDA 💌 SID<br>Todos los tipos de datos<br>de Chrome                                                                                                    | Countes     Image: Countes       Image: Countes     Image: Countes       EAP, Sistema de     Image: Countes       Image: Countes     Image: Countes                                                                                                    | 0 :<br>rcadores                                                                                                    |
| Recibildos (427) - adels.cl X / G Descargo<br>C  Es seguro   https://takeot<br>uplicaciones Ambiente Bogotá - 1                                                                                                    | ar tus dates ×                                                                                                    | e Desi: 📲 Aplicaciones para a: 🔛 Inicio 🔹 SDA 💌 SID<br>Todos los tipos de datos<br>de Chrome<br>Formato JSON v 🕞                                                                                                    | Loogate 6 6                                                                                                    | 23     23     cadores     C                                                                                                    |
| Recibidos (427) - adelaci X / G Descargo                                                                                                    | ar tus dates ×                                                                                                    | e Desi: 🕼 Aplicaciones para a: 🎴 Inicio 🕼 SDA 💌 SD<br>Todos los tipos de datos<br>de Chrome<br>Formato JSON V 💭                                                                                                    | Coorte C (                                                                                                    | C :<br>rcadores                                                                                                    |
| Recibidos (427) - adelacii X / G Descargo<br>G  Es seguro Intrps://takeor<br>uplicaciones Ambiente Bogotá - Ambiente Bogotá - Ambiente Bogotá | ar tus dates ×<br>Lt.google.com/settings/takeout<br>* EORSST > Inicio Consulta Pagas Tei: 0 Aranda Servic<br>Consulta Pagas Tei: 0 Aranda Servic<br>Consulta Pagas Tei: | e Desi: 🍡 Aplicaciones para a: 🔛 Inicio 🚺 SDA 💌 SID<br>Todos los tipos de datos<br>de Chrome<br>Formato JSON V V                                                                                                    | Looga ( ) ( ) ( ) ( ) ( ) ( ) ( ) ( ) ( ) (                                                                                                    | 0 :<br>rcadores                                                                                                    |
| Recibildos (427) - adelado (X / G Descargo<br>C  Es seguro   https://takeot<br>uplicaciones Ambiente Bogotá - (C)                                                                                                    | ar tus dates ×                                                                                                    | e Dest 🔹 Aplicaciones para a: 💽 Inicio 🐁 SDA 💌 SD<br>Todos los tipos de datos<br>de Chrome<br>Formato JSON V V<br>Todos los archivos<br>Formato Microsoft                                                                 | Coote C (                                                                                                    | 0 :<br>?                                                                                                    |
| Recibidos (427) - adelaci X / G Descargu<br>G  Es seguro Intrps://takeou<br>uplicaciones Ambiente Bogotá - •                                                                                                    | ar tus datos ×                                                                                                    | e Desi: 🖍 Aplicaciones para a: <table-cell> Inicio 🔹 SDA 💌 SD<br/>Todos los tipos de datos<br/>de Chrome<br/>Formato JSON V<br/>Todos los archivos<br/>Formato Microsoft<br/>PowerPoint y 3 formatos<br/>más</table-cell> | Image: Control of the second second | Image: state state sta |
| Recibilidos (427) - adellaci X / G Descargo<br>C  Es seguro Intrps://takeot<br>uplicaciones Ambiente Bogotá - 1                                                                                                    | ar tis dates ×                                                                                                    | e Desi 🔹 Aplicaciones para a: <table-cell> Inicio 🔹 SDA 💌 SD<br/>Todos los tipos de datos<br/>de Chrome<br/>Formato JSON V<br/>Todos los archivos<br/>Formato Microsoft<br/>PowerPoint y 3 formatos<br/>más</table-cell>  | LOOpte C                                                                                                    | Image: state state sta |
| Recibidos (427) - adelaci X / G Descarg<br>C  E seguro Intrps://takeou<br>uplicaciones Ambiente Bogotá - C                                                                                                    | ar tus dates ×                                                                                                    | e Dest  ▲ Aplicaciones para s:  Inicio  SDA  SD  Todos los tipos de datos de Chrome  Formato JSON  Todos los archivos Formato Microsoft PowerPoint y 3 formatos más Todos los tipos de datos                              | Coros           Coros                                                                                                    | Image: state state sta |
| Recibidos (427) - adelado (X ) G Descargo                                                                                                    | ar tus dates ×                                                                                                    | e Desi  Aplicaciones para a: Inicio SDA SD SD Todos los tipos de datos de Chrome Formato JSON Todos los archivos Formato Microsoft PowerPoint y 3 formatos más Todos los tipos de datos                                   | Conto         Image: Conto           EAP, Sistema de         >>         Image: Conto                                                                                                    | 0         :         :         :         :         :         :         :         :         :         :         :         :         :         :         :         :         :         :         :         :         :         :         :         :         :         :         :         :         :         :         :         :         :         :         :         :         :         :         :         :         :         :         :         :         :         :         :         :         :         :         :         :         :         :         :         :         :         :         :         :         :         :         :         :         :         :         :         :         :         :         :         :         :         :         :         :         :         :         :         :         :         :         :         :         :         :         : <td:< td="">         :         <td:< td="">         :         :         :         :         <td::< td=""> <td::< td=""> <td::< td="">         :         :         :         <td::< td=""> <td::< td="">         :         <td:< td=""> <td::< td=""> <td::< td=""></td::<></td::<></td:<></td::<></td::<></td::<></td::<></td::<></td:<></td:<>                                                                                                    |

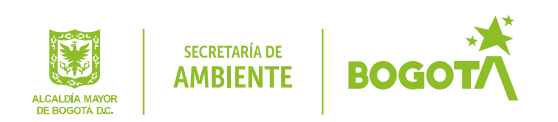

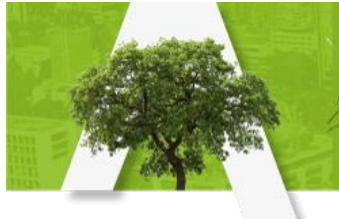

5. Tras seleccionar lo deseado, al final pulsamos el botón "siguiente".

| M Recibidos (427) - adela.cl × G Descargar tus datos | ×                                                    |                          |        |                          |                    |
|------------------------------------------------------|------------------------------------------------------|--------------------------|--------|--------------------------|--------------------|
| ← → C                                                | n/settings/takeout                                   |                          |        |                          | ☆ 💿 Օ 🗄            |
| 🔛 Aplicaciones 📓 Ambiente Bogotá - 🗧 💠 FOREST > In   | icio 📋 Consulta Pagos Teso 📋 🍥 Aranda Service Desk 🛛 | 🖬 Aplicaciones para ac 🚦 | Inicio | SDA 😹 SIDEAP, Sistema de | » Otros marcadores |
| ← Di                                                 | escargar tus datos                                   |                          |        |                          | <b>?</b>           |
|                                                      | G Search Contributions                               |                          |        |                          | -                  |
|                                                      | Servicio de configuración de dispositivo Android     |                          | ~      |                          |                    |
|                                                      | Servicios de Juegos de Google Play                   | Formato HTML             | ~      |                          |                    |
|                                                      | Street View                                          |                          |        |                          |                    |
|                                                      | Tasks                                                |                          |        |                          |                    |
|                                                      | Textcube                                             |                          |        |                          |                    |
|                                                      | Versión clásica de Sites                             | Todos los sitios web     | ~      |                          |                    |
| (                                                    | SIGUIENTE                                            |                          |        |                          |                    |
|                                                      |                                                      |                          |        |                          |                    |
|                                                      | Personalizar el formato del archivo                  |                          |        |                          |                    |
| Google Términos y privacidad Ayuda                   |                                                      |                          |        |                          |                    |

6. Al dar "siguiente", se abrirá otra ventana, donde se puede elegir el tipo de archivo, tamaño y la manera de entrega.

| M Recibidos (427) - adela.d × G Descargar tus date                                       | s x                                                                                                    |                    |
|------------------------------------------------------------------------------------------|----------------------------------------------------------------------------------------------------|--------------------|
| $\leftarrow$ $\rightarrow$ C $\blacksquare$ Es seguro $\parallel$ https://takeout.google | .com/settings/takeout                                                                                                    | 🖈 💷 🛈 🗄            |
| 🔢 Aplicaciones 🛄 Ambiente Bogotá - 🛇 💠 FOREST                                            | r > Inicio 🗋 Consulta Pagos Teso 📋 🎯 Aranda Service Desk 🌠 Aplicaciones para ac 🗧 Inicio 📙 SDA 😹 SIDEAP, Sistema de I                                                                                             | » Otros marcadores |
| ÷                                                                                        | Descargar tus datos                                                                                                    | <b>0</b>           |
|                                                                                          | ✓ Se ha seleccionado 1 producto.                                                                                                    |                    |
|                                                                                          | Personalizar el formato del archivo                                                                                                    |                    |
|                                                                                          | Elige el tipo de tu archivo y si quieres descargarlo o guardarlo en la nube.                                                                                                    |                    |
|                                                                                          | Tipo de archivo                                                                                                    |                    |
|                                                                                          | .zip 🐨                                                                                                    |                    |
|                                                                                          | Los archivos ZIP se pueden abrir en casi cualquier ordenador.                                                                                                    |                    |
|                                                                                          | Tamaño del archivo (máximo)                                                                                                    |                    |
|                                                                                          | 2 GB 🤝                                                                                                    |                    |
|                                                                                          | Los archivos con un tamaño superior a este se dividirán en varios archivos.                                                                                                    |                    |
|                                                                                          | Método de entrega                                                                                                    |                    |
|                                                                                          | Enviar enlace de descarga por correo electrónico 📼                                                                                                    |                    |
|                                                                                          | Cuando hayamos creado tu archino, te enviverenos el entace correspondiente por correo electrónico para que<br>puedas descargarlo en tu dispositivo personal. Dispondrías de una semana para recuperar el archivo. |                    |
|                                                                                          | CREAR ARCHIVO                                                                                                    |                    |

Se recomienda utilizar las opciones indicadas en la imagen:

- Tipo de archivo: Comprimido .zip
- Tamaño de archivo: 2 GB (Se divide el archivo total en partes de máximo 2 GB)
- Método de entrega: Se enviará link de descarga al correo electrónico

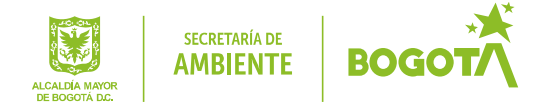

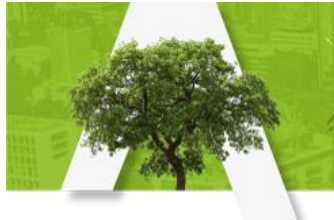

7. Al dar en "CREAR ARCHIVO", nos llevara a una nueva ventana que confirmara que el backup ya está en proceso.

| M Recibidos (427) - adela.d × G Descargar tus dato:                                   | x X                                                                                                    | Mante o di XX      |
|---------------------------------------------------------------------------------------|----------------------------------------------------------------------------------------------------|--------------------|
| $\leftrightarrow$ $\rightarrow$ $\mathbf{C}$ $\$ Es seguro $ $ https://takeout.google | .com/settings/takeout                                                                                                    | x 💿 O :            |
| Aplicaciones 🛄 Ambiente Bogotá - S 💠 FOREST                                           | > Inicio 🗋 Consulta Pagos Teso 🗋 🦚 Aranda Service Desk " Aplicaciones para ao 🧧 Inicio 📙 SDA 😹 SIDEAP, Sistema de I                                                                                                    | » Otros marcadores |
|                                                                                       | Descargar tus datos                                                                                                    | 0                  |
|                                                                                       | Ya casi has terminado         Estamos preparando tu archivo         Estamos preparando tu archivo         Puede que tu archivo tarde un poco en generarse. No te preocupes, te enviaremos un correo electrónico cuando este listo.         Archivo       Creado el         Disponible hasta       Detalles         Actualmente, se está preparando un archivo de Correo datos.         Canceas. Te enviaremos un correo electrónico cuando tu archivo está         Interase. Te enviaremos un correo electrónico cuando tu archivo está         Cancel Lar         Orasio en creases. Te enviaremos un correo electrónico cuando tu archivo está         Uninterase. Te enviaremos un correo electrónico cuando tu archivo está         Interase. Te enviaremos un correo electrónico cuando tu archivo está         Cancel Lar         Orasio en creases. Te enviaremos un correo electrónico cuando tu archivo está         Uninterase. Te enviaremos un correo electrónico cuando tu archivo está         Uninterase. Te enviaremos un correo electrónico cuando tu archivo está         Disto |                    |

En este punto solamente se debe esperar que el proceso termine y llegue al correo el link de descarga del archivo(s) que contiene la información.

## **CONTROL DE CAMBIOS**

| Versión | Descripción de la modificación |
|---------|--------------------------------|
| 1       | Elaboración                    |

## **RESPONSABLES DE ELABORAR O ACTUALIZAR**

| Elaboró                                                                           | Revisó                                                                     |
|-----------------------------------------------------------------------------------|----------------------------------------------------------------------------|
| Nombre: Carlos Andrés Perdomo<br>Cargo: Administrador de Mesa de servicios- DPSIA | Nombre: Yeandri Natalia Moreno López<br>Cargo: Profesional enlace SIG-MIPG |
| Fecha: Octubre 2023                                                               | Fecha: Octubre 2023                                                        |

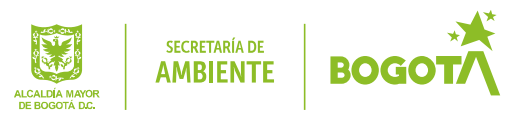